附件:

# 新生学籍信息查询核对操作指南

(此指南适用于所有在校生学籍/学历/毕业生电子注册图像信息查询等)

第一步: 注册学信网账号 (学生在校期间相关学籍/照片/学历/征兵/招生报名/学生 工作等信息查询/认证都使用此账号务请牢记)

1、进入"中国高等教育学生信息网"简称学信网官方主页: <u>http://www.chsi.com.cn/</u> (也可以百度"学信网"进入)

www.sunianus.com zorsto + +1 - pp

🖌 中国高等教育学生信息网(学信网) 💼 🛛

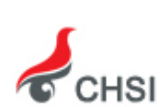

教育部指定的学历查询唯一网站、教育部高校招生阳光工程指定网站、全国硕士研究生招生报名和调剂指定网站。 www.chsi.com.cn/ マ - 百度快照 - 评价

2、找到"学籍学历查询"版块点击进入新生学籍/在校生学籍,注册账号,然后进行查询。

|           |           | 用户登录                                  |
|-----------|-----------|---------------------------------------|
|           |           | ▲ 邮箱/手机号/身份证号                         |
|           |           | ₽ 密码                                  |
|           |           | 找回用户名 找回密码                            |
| 学籍学       | 历查询       | 登录 注册                                 |
| 教育部指定的学历查 | 间唯一网站,可查询 | ■●●●●●●●●●●●●●●●●●●●●●●●●●●●●●●●●●●●● |
| 国家承认的高等教育 | 学籍学历信息。   | <b>就业沟通,随需而动</b> !                    |
| 学籍查询      | 学历查询      |                                       |
| 新生学籍      | 本人查询      | - 微信号: zgdxsjy                        |
| 在校生学籍     | 零散查询      | 北航虚拟现实国家重占实验室招聘                       |

| 注册成功后可以使 | 用中国研究生招生信息网、阳光高 | 考、学信柄  | 当案、全国征兵网提的 | 共的服务。 | ( <u>什么是学信网帐号?</u> | <u>了解更多</u> ) |
|----------|-----------------|--------|------------|-------|--------------------|---------------|
| 手机号 🗚    |                 |        |            |       |                    |               |
| 校验码 🐐    | 免费获取            |        |            |       |                    |               |
| 密码 *     |                 |        |            |       |                    |               |
| 密码确认 🐐   |                 |        |            |       |                    |               |
| 姓名 *     |                 |        |            |       |                    |               |
| 证件类型 🔺   | 居民身份证           |        |            |       |                    |               |
| 证件号码 🔺   |                 |        |            |       |                    |               |
| 安全邮箱 🐐   |                 | sohu邮新 | 盲无法接收本网邮件, | 请使用其他 | 也有效邮箱              |               |
| 密保问题1 *  | 请选择             | 答案     |            |       | ]                  |               |
| 密保问题2 *  | 请选择             | 答案     |            |       | ]                  |               |
| 密保问题3 *  | 诸选择             | 答案     |            |       | ]                  |               |
|          | ☑ 我已阅读并同意服务条款   |        |            |       |                    |               |

欢迎注册学信网帐号 已有学信网帐号 立即登录

## <u>请慎重选择手机号、邮箱、密码,本次注册账号将长期用于学籍查询、学历查询、</u> <u>招生报名、毕业生图像查询、征兵网,后面学生工作依然会用到哈,务必保管好和</u> 记住账号。

3、注册可能遇到的问题:●手机号已使用:

| 1号 * 1 | .38                | 7          | 手机号已存在                |               |
|--------|--------------------|------------|-----------------------|---------------|
|        | 您可以 <b>:</b><br>用) | 1. 用该手机号登录 | 2. 用手机找回密码 3. 🗆 继续注册? | (选择继续注册旧帐号将不可 |

可以在以上三种情况中选择继续处理

#### ●身份证号码重复(或者是已使用)

学信档案-身份证号被他人注册问题,学信平台提供了三种解决办法。除"大学 同班同学协助"、"寻求客服协助"外,最新、最灵活的解决方式是"提供学籍或 学历信息"。具体操作:学生实名注册时,若系统发现该身份证号已经注册过(不 论是被谁注册过),自动跳转到下面这个页面。

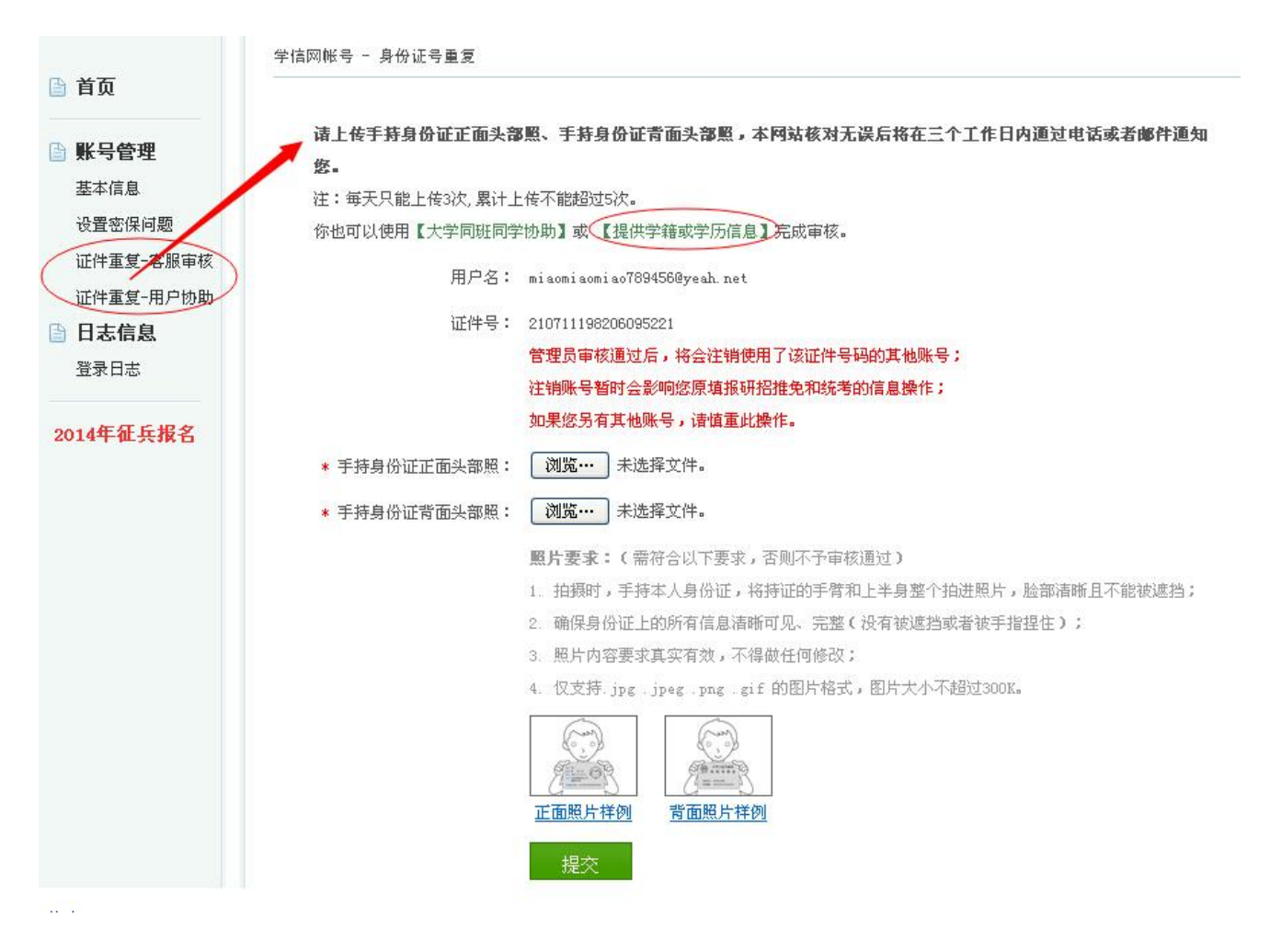

学生点【提供学籍或学历信息】完成审核。

| 旨 首页      | 学籍或学历信息核对正确后,将会注销使用了您当前证件号码的其他账号;               |
|-----------|-------------------------------------------------|
| 🖹 账号管理    | 如果您另有其他账号,请慎重此操作,<br>注销账号暂时会影响您原填报研招推免和统考的信息操作。 |
| 基本信息      |                                                 |
| 设置密保问题    | 注: 一个身份证, 最多只能通过此种万式解决身份证里发 3 次,                |
| 证件重复-客服审核 | 在校生 毕业生                                         |
| 证件重复-用户协助 |                                                 |
| 🖹 日志信息    | 在校生学籍信息验证                                       |
| 登录日志      | 院校名称                                            |
| 2014年征兵报名 | 学号                                              |
|           | 入学年份 (例如:1999)                                  |
|           | 层次 本科                                           |
|           | 确定                                              |

注意:进入信息填写页面,填对"学号"很关键!!

### 第二步:登录学信档案

#### 第三步:核查个人信息

●学生应认真核查个人基本信息和录取信息。一经确认,将不得再修改。

●如<u>学生的基本信息</u>(姓名、性别、出生日期、身份证号)有误,由学生本人在研究生院主页下载"四川大学研究生在校生基本信息变更申请表"并附相关证明材料 (身份证原件及复印件、招生报名表)到研究生院 325 办公室办理。

●如**录取信息**(专业代码、专业名称、层次、学制、学位类型、入学年月、预计毕业日期)有误,由学院统一报研究生院 325 办公室。

●如<u>学生在校期间修改姓名、身份证号</u>的,由学生本人在研究生院主页下载"四川 大学研究生在校生基本信息变更申请表"并附相关证明材料(①身份证原件及复印 件;②-1公安机关出具的户籍证明、常住人口登记表、户口簿原件及复印件;②-2 公安机关出具的公民身份号码更正证明、户口项目变更更正申请审批表)到研究生 院 325 办公室办理。毕业季所在学期不予办理相关信息变更。